## nf-core

## A community effort to collect a curated set of analysis pipelines built using Nextflow.

Presentation inspired from the nf-core documentation

Nicolas Fontrodona

February 1, 2022

# Table of contents

What is nf-core ?

- nf-core pipelines
- Launching a nf-core pipeline
- Documentation of nf-core pipelines
- nf-core helper tools
- Creating a nf-core pipeline
- nf-core pipelines on the PSMN
- nf-core utility

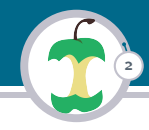

# A community effort to collect analysis pipelines built with Nextflow that follow strict guidelines.

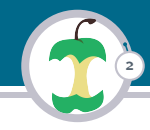

# A community effort to collect analysis pipelines built with Nextflow that follow strict guidelines.

# Nextflow is a workflow manager able to manage the parallelisation of complex pipelines

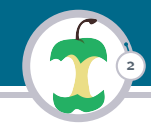

A community effort to collect analysis pipelines built with Nextflow that follow strict guidelines.

Nextflow is a workflow manager able to manage the parallelisation of complex pipelines

Nf-core as three targets:

- Facilities: Automated and efficient pipelines with reproducibility of results
- ► Single users: Documented, portable, and easy to use pipelines
- Developers: Write a nextflow pipeline using templates and helper tools

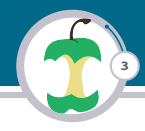

The nf-core community develops piplines for various bioinformatics analyzes that adhere to strict gidelines  $^1\!\!:$ 

- Documentation
- CI-testing
- Stable release
- Packaged processes
- Portable and reproducible

<sup>1</sup>Source: https://nf-co.re/

Nicolas Fontrodona | nf-core

# nf-core pipelines

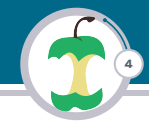

#### The nf-core pipelines are listed here: https://nf-co.re/pipelines:

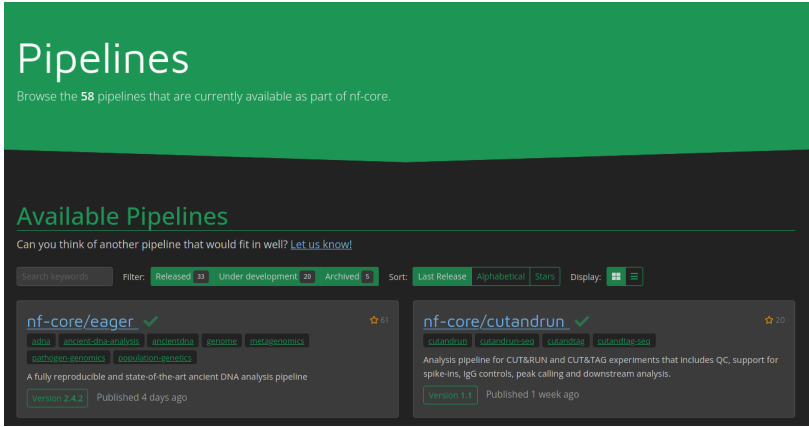

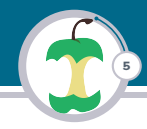

Prerequisites to launch a nf-core pipeline:

- Nextflow
- ► A software packaging tool (that can be managed by Nextflow)
  - Pipeline sofwares don't need to be installed on your computer
  - They are packaged inside containers (or environements) and downloaded when the pipeline needs them
  - Key step for reproducibility
  - All nf-core pipelines can work with Docker and Singularity and most of them have support for 'Conda'

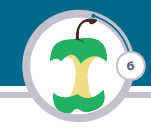

Launching the Rnaseq pipeline on test data:

```
$ curl -s https://get.nextflow.io | bash
$ mkdir bin; mv nextflow ./bin/
$ # Launching a rnaseq pipeline with test inputs
$ bin/nextflow run nf-core/rnaseq -profile test, singularity
NEXTFLOW ~ version 21.10.6
Launching 'nf-core/rnaseq' [festering_fermi] - revision: 646723c70f
     [master]
[c7/8318de] process > NFCORE_RNASEQ:RNASEQ:MULTIQC (1)
     [100%] 1 of 1
Pulling Singularity image https://depot.galaxyproject.org/
    singularity/multiqc:1.11--pyhdfd78af_0 [cache /media/Data/
    Projects/cours/nf-core/work/singularity/depot.galaxyproject.org-
     singularity-multiqc-1.11--pyhdfd78af_0.img]
-[nf-core/rnaseq] Pipeline completed successfully-
Completed at: 28-janv.-2022 17:53:44
Duration : 17m 58s
CPU hours : 0.4
Succeeded : 202
```

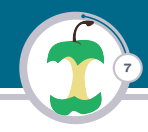

By default the command nextflow run mypipe [options] runs the latest version of the pipeline mypipe.

To run a particular version of the pipeline you can use the -r/-revision flag. For example with the pipeline rnaseq:

bin/nextflow run nf-core/rnaseq -profile test, singularity -r 3.4

Also note that the code of the pipeline is not downloaded in your working directory:

```
$ bin/nextflow list
nf-core/rnaseq
$ bin/nextflow info nf-core/rnaseq
project name: nf-core/rnaseq
repository : https://github.com/nf-core/rnaseq
local path : /home/nicolas/.nextflow/assets/nf-core/rnaseq
main script : main.nf
description : Nextflow RNA-Seq analysis pipeline, part of the nf-
core community.
author : Phil Ewels, Rickard Hammaren
```

To do so you can use :

bin/nextflow clone nf-core/rnaseq -r 3.4

Additional data about nextflow's command line interface can be found here

# Documentation of nf-core pipelines

The documentation of a nf-core pipeline can be easily found by going on this url 'https://nf-co.re/pipelines' and clicking on a pipeline name.

| nf-core/rnaseq<br>RA sequencing analysis pipeline using STAQ, ISBM, IHSA12 or Salmon with genericsform counts and extensiv<br>set insee                                                                                                    |                    |                                                                                                 |
|----------------------------------------------------------------------------------------------------|--------------------|-------------------------------------------------------------------------------------------------|
| € Launch version 3.5<br>Ortopsigna du conini-transmission                                                                                                    |                    |                                                                                                 |
| ································                                                                                                    | Asses & Statistics | € 35 ×                                                                                          |
| Introduction Interventing is bioinformatic pipeline that can be used to available RNA sequencing data obtained from aground use a reference genome and annotation.                                                                                                    |                    | he here                                                                                         |
| On release, automated continuous integration tesm on the popeling on a full sized datated datated from the<br>BLOGER freqUery conversion on the ARG dots whereast-tests. The converse that the popeline runs on ARG, has<br>worked a resource allocation defaulties at the numerical automated datatetis, and perticute the prefacer testings of<br>multiple to the conversion of the argument of the second datatetis and perticute the prefacer testings of<br>the data datatetism of the second datatetism of the datatetism of the numerical test perticutes the testing perturbation of the numerical testing and the second datatetism of the numerical testing and the second datatetism of the numerical testing and testing and tes |                    | - Mat and Add colorada<br>weitchers<br>82<br>Inst updated<br>3 days ago<br>pull requests<br>414 |
| on. The polies is built using <u>Neurology</u> , a workflow tool to nut stack across multiple compute infrastructures in a<br>very portable manner. It uses Docker/Singularity constants making installation (mixed) and results highly<br>reproductible. The <u>Neurology</u> (52) implementation of this polies uses one container per process which makes it<br>much assure in matima and updates Docker dispondences. They possible, these process have been<br>submitted to and installed from <u>Contentionalis</u> in order to make them available to all inform policies, and to<br>everyone while the herdbox community.                                                                                                    |                    |                                                                                                 |

Documentation of nf-core/rnaseq pipeline

# Documentation of nf-core pipelines

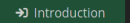

S Results

🗐 Parameter docs

🗏 Output docs 🛛 🗠 Releases & Statistics

10

- Introduction: Describes how the program works and what are its steps
- ► Usage docs: Describes how to use the pipeline
- ▶ Parameters docs: Documentation for all available parameters
- ► Output docs: Describes the output produced by the pipeline

You can display the parameters doc with the following command:

\$ bin/nextflow run nf-core/rnaseq -r 3.5 --help

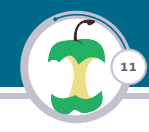

To ease the management of nf-core pipelines the nf-core team has created the Helper Tools. They can help you to:

- List available pipelines and versions
- Run a pipeline with interactive parameter prompt
- View software licences in a pipeline nf-core licences PIPELINE\_NAME
- Create a pipeline that follow the nf-core best practices
- ► And more...

Let's review some commands of these tools

# nf-core helper tools

# 12

#### Three possible kind of installations:

#### conda

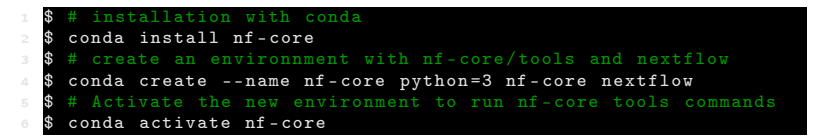

#### python package index

\$ pip install nf-core

#### Docker

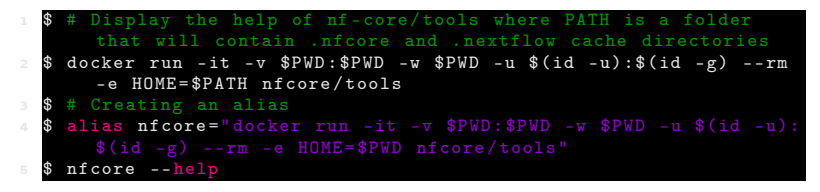

# nf-core helper tools

| 13 |
|----|
|    |

| \$ nfcore list                                                               | head -n   | 50             |            |             |              |
|------------------------------------------------------------------------------|-----------|----------------|------------|-------------|--------------|
|                                                                              |           |                |            |             |              |
| Pipeline                                                                     | Stars     | Latest         | Relea      | ased   Last | Pulled       |
| Name                                                                         |           | Release        | l          | I           | I            |
|                                                                              | I         |                |            |             |              |
| eager                                                                        | 61        | 2.4.2          | 6 days     | ago         | -            |
|                                                                              | I         |                |            |             |              |
| eager                                                                        | 61        | 2.4.2          | 6 days     | ago         | -            |
| cutandrun                                                                    | 20        | 1.1            | 1 weeks    | ago         | -            |
| mhcquant                                                                     | 19        | 2.2.0          | 2 weeks    | ago         | -            |
| <b>\$</b> # You can display only the pipelines with a given list of keywords |           |                |            |             | of keywords  |
| in title                                                                     | descript  | ion and topics |            |             |              |
| <pre>\$ nf-core list</pre>                                                   | rna-seq   | rnaseq         |            |             |              |
| Pipeline Name                                                                | e   Stars | Latest Rele    | ease       | Released    | 1            |
|                                                                              |           |                |            |             | -            |
| rnaseq                                                                       | 417       |                | 3.5   1    | months ago  |              |
| smrnaseq                                                                     | 35        | 1              | .1.0   8   | months ago  |              |
| dualrnaseq                                                                   | 5         | 1              | .0.0   12  | months ago  | 1            |
| scflow                                                                       | 12        |                | dev        |             |              |
|                                                                              |           |                |            |             | -            |
| <pre>\$ # The pipelir</pre>                                                  |           |                |            | leased by d | efault. You  |
| can change                                                                   | that      |                |            |             |              |
| <pre>\$ nf-core list</pre>                                                   | -s pulle  | d # sort by wl |            | ast pulled  | a local copy |
| <pre>\$ nf-core list</pre>                                                   | -s name   |                |            |             |              |
| <pre>\$ \$ nf-core lis</pre>                                                 | st -s sta | rs # sort by g | github sta | ars         |              |

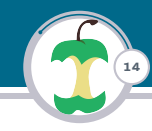

Nf-core pipelines can have a lot of parameters. Nf-core helper tools help you to launch a pipeline and chose its parameters by using either a web-based graphical interface or an interactive command-line wizard tool.

- 1. Those tools display the documentation for each parameters
- 2. They validate your inputs
- 3. They save out parameters into a file named nf-params.json and used by nextflow with the flag -params-file

# 15

#### Using the wizard tool:

```
$ nf-core launch rnaseg
  ? Select release / branch: 3.5 [release]
  ? Nextflow command-line flags
  General Nextflow flags to control how the pipeline runs.
  These are not specific to the pipeline and will not be saved in any
       parameter file. They are just used when building the nextflow
       run launch command.
  (Use arrow keys)
  Continue >>
  ? Input/output options
  Define where the pipeline should find input data and save output
       data.
  (Use arrow kevs)
  input
  ? --input
16 Path to comma-separated file containing information about the
       samples in the experiment.
  You will need to create a design file with information about the...
```

#### nf-core helper tools Launch a pipeline

#### Using the web interface:

| \$ | nf-core | launch   | rnaseq     |       |           |
|----|---------|----------|------------|-------|-----------|
|    |         |          |            |       |           |
| ?  | Select  | release  | / branch:  | 3.5   | [release] |
| ?  | Choose  | launch n | nethod Web | based |           |

| Nextflow command-line flags                                            |   |  |  |  |
|------------------------------------------------------------------------|---|--|--|--|
| Nextflow command-line flags                                            |   |  |  |  |
| General Nextflow flags to control how the pipeline runs.               |   |  |  |  |
|                                                                        |   |  |  |  |
|                                                                        | 0 |  |  |  |
|                                                                        |   |  |  |  |
|                                                                        |   |  |  |  |
|                                                                        |   |  |  |  |
|                                                                        |   |  |  |  |
|                                                                        |   |  |  |  |
| -resume 🔿 True 💿 False                                                 | 0 |  |  |  |
|                                                                        |   |  |  |  |
|                                                                        |   |  |  |  |
| >_ Input/output options                                                |   |  |  |  |
| Define where the pipeline should find input data and save output data. |   |  |  |  |
| 🗄input                                                                 | 0 |  |  |  |
|                                                                        |   |  |  |  |

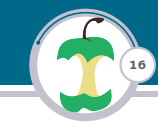

# Creating a nf-core pipeline Guidelines

If you want to create a nf-core pipeline it has to follow some guidelines:

17

- Workflow specificity
- Workflow size
- Use the template nf-core create
- Built with Nextflow
- MIT Licence
- Software packaged with docker
- Continuous integration testing
- Stable release tags
- Common pipeline structure and usage (Standard file, folder, and parameters names)
- A unique workflow that runs in a single command (Not multiple separate workflows )
- Great documentation
- Contact to the person responsible for the pipepline
- ▶ No failure with nf-core lint tests. Checks for all nf-core community guidelines
- Workflow name in lowercase without ponctuation
- Credits and Acknowledgements
- Be in touch with the community
- Other recommended features

Check this page for more details

#### Example with the rnaseq pipeline:

```
$ curl -s https://get.nextflow.io | bash # installation of nextflow
$ mkdir bin; mv nextflow ./bin/ # moving it into ./bin
$ bin/nextflow clone nf-core/rnaseq -r 3.5 .# clonning the pipeline
```

Now, we need to define a config file to run the pipeline on the PSMN. Let's create a config file psmn.config into the rnaseq/conf folder.

#### Note

The config files of nf-core pipelines are always located into the directory pipeline\_name/conf (exept for the main config file nextflow.config located in the root directory of the pipeline).

#### conf/psmn.config

```
singularity.enabled = true
singularity.cacheDir = "./bin"
singularity.runOptions = "--bind /Xnfs,/scratch"
errorStrategy = 'retry'
maxRetries = 3
params.singularity_pull_docker_container = true // build images from
process{
  ext.singularity_pull_docker_container = true // build images from
  withLabel: process_high {
  ł
  withLabel: process medium {
  withLabel: 'process_low|process_long' {
```

19

# nf-core pipelines on the PSMN

```
withLabel: process_high {
  executor = "sge"
  clusterOptions = "-cwd -V"
  memory = "150GB"
  cpus = 32
  time = "24h"
  gueue = "CLG6242deb384*,CLG5218deb192*,CLG6226Rdeb192*"
  penv = "openmp32"
withLabel: process_medium {
  executor = "sge"
  clusterOptions = "-cwd -V"
 memory = "20GB"
  cpus = 8
  time = "15h"
 queue = "CLG6242deb384C,CLG6226Rdeb192D,CLG5218deb192D,
  penv = "openmp8"
withLabel: 'process_low|process_long' {
  executor = "sge"
  clusterOptions = "-cwd -V"
  memory = "16GB"
  cpus = 1
  time = "30h"
  gueue = "monointeldeb128"
```

20

Nicolas Fontrodona | nf-core

21

To run a test on the psmn, it's highly advisable to set the queue and cpus parameters to monointeldeb128 and 1 respectively for all processes. Remove also the penv parameter. Let's create another file psmn\_test.config dedicated to test the pipeline. This file has the following content:

```
//--snip (same thing as the file psmn.config)
withLabel: process_high {
    //--snip
    memory = "16GB" // reduce the available memory for the process
    cpus = 1
    time = "2h" // You can also set the maximum duration to 2h
    queue = "monointeldeb128"
    withLabel: process_medium {
        //--snip
        memory = "16GB"
        cpus = 1
        time = "2h" // You can also set the maximum duration to 2h
    queue = "monointeldeb128"
        does a set the maximum duration to 2h
        queue = "local"
        cpus = 1
        time = "2h" // You can also set the maximum duration to 2h
        queue = "monointeldeb128"
        does a set the maximum duration to 2h
        queue = "monointeldeb128"
        does a set the maximum duration to 2h
        queue = "monointeldeb128"
        does a set the maximum duration to 2h
        queue = "monointeldeb128"
        does a set the maximum duration to 2h
        queue = "monointeldeb128"
        does a set the maximum duration to 2h
        queue = "monointeldeb128"
        does a set the maximum duration to 2h
        queue = "monointeldeb128"
        does a set the maximum duration to 2h
        queue = "monointeldeb128"
        does a set the maximum duration to 2h
        queue = "monointeldeb128"
        does a set the maximum duration to 2h
        queue = "monointeldeb128"
        does a set the maximum duration to 2h
        queue = "monointeldeb128"
        does a set the maximum duration to 2h
        queue = "monointeldeb128"
        does a set the maximum duration to 2h
        queue = "monointeldeb128"
        does a set the maximum duration to 2h
        queue = "monointeldeb128"
        does a set the maximum duration to 2h
        queue = "monointeldeb128"
        does a set the maximum duration to 2h
        queue = "monointeldeb128"
        does a set the maximum duration to 2h
        queue = "monointeldeb128"
        does a set the maximum duration to 2h
        queue = "monointeldeb128"
        does a set the maximum duration to 2h
```

22

To be able to combine our newly defined config file to those defined in conf directory, for example test input parameters, we can add the following line inside rnaseq/nextflow.conf under the profiles section:

```
profiles {
    psmn_test { includeConfig 'conf/psmn_test.config' }
    psmn { includeConfig 'conf/psmn.config' }
    // other profiles
}
```

Then we can run a test with:

\$ bin/nextflow rnaseq/main.nf -profile psmn\_test,test

Then you can run the pipeline with your file:

\$ bin/nextflow rnaseq/main.nf -profile psmn [PARAM]

It can be annoying to create those configuration files yourself, that's why I developped a tool nf-core utility.

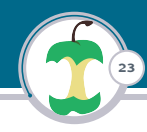

### Steps of the script

1. Download nextflow into a bin folder inside the output\_folder

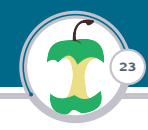

- 1. Download nextflow into a bin folder inside the output\_folder
- 2. Clone the pipeline code into a folder named pipeline\_name\_version

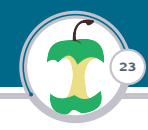

- 1. Download nextflow into a bin folder inside the output\_folder
- 2. Clone the pipeline code into a folder named pipeline\_name\_version

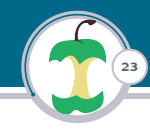

- 1. Download nextflow into a bin folder inside the output\_folder
- 2. Clone the pipeline code into a folder named pipeline\_name\_version
- 3. Create configuration files under the pipeline\_name\_version/conf folder
  - psmn\_test.config to test the pipeline on the psmn
  - psmn.config to launch the pipeline on the psmn with your own inputs

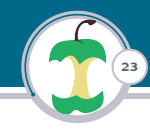

- 1. Download nextflow into a bin folder inside the output\_folder
- 2. Clone the pipeline code into a folder named pipeline\_name\_version
- 3. Create configuration files under the pipeline\_name\_version/conf folder
  - psmn\_test.config to test the pipeline on the psmn
  - psmn.config to launch the pipeline on the psmn with your own inputs
- 4. Add those profiles inside nextflow.config file

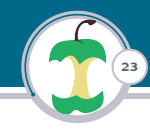

- 1. Download nextflow into a bin folder inside the output\_folder
- 2. Clone the pipeline code into a folder named pipeline\_name\_version
- 3. Create configuration files under the pipeline\_name\_version/conf folder
  - psmn\_test.config to test the pipeline on the psmn
  - psmn.config to launch the pipeline on the psmn with your own inputs
- 4. Add those profiles inside nextflow.config file
- 5. Give you examples of commands to test the pipeline or to run it with your data

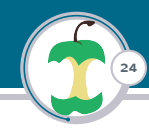

The tool is packaged into a singularity image on the PSMN. To easily use the tool, create an alias on your \$HOME/.profile:

```
1 # To add in \code{~/.profile}
2 alias nfutil='singularity exec --pwd 'pwd' -B 'pwd':'pwd' /Xnfs/abc/
singularity/lbmc-nfcore_utility-latest.img python3 /script/nf-
core_4_psmn.py'
3 # source your .profile then with
4 # source ~/.profile
```

# nf-core utility

```
$nfutil --help
  usage: nf-core_4_psmn.py [-h] -p STR [-o STR] [-s STR] [-1 STR] [-v
       STR]
  Download a nf-core pipeline in a given folder along with nextflow
         and the singularity image needed to make the pipeline work.
       Then.
  create a config file to launche the pipeline in the psmn.
  Optional arguments:
-h, --help
                                  show this help message and exit
-n, --nerp snow this herp message and exit
-o, --output_folder STR The folder where the pipeline will
       be downloaded (default ', ')
10 -s, --singularity_cachedir STR The folder where the singularity
       image will be downloaded (default
  -l. --level STR
                                   The level of information to display
    (default INFO)
13 -v, --version STR
                                   The version of the pipeline to
       download (default 'latest')
  Required arguments:
16 -p, --pipeline_name STR The name of the pipeline to download
       . It can be preceded by nf-core/ but it's not
```

25

# nf-core utility

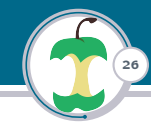

Preparing the pipeline rnaseq v3.4:

```
$ nfutil -p rnaseg -s ./bin -o . -v 3.4
  downloading nextflow...
  downloading the pipeline rnaseq
  Creating a psmn config files
  The next step is to test the pipeline:
  -To run a test on your computer using docker enter :
  export NXF_SINGULARITY_CACHEDIR=bin; bin/nextflow rnaseq_3.4/main.nf
        -c rnaseq_3.4/nextflow.config -profile test,docker
10 -To run a test on your computer using singularity enter :
  export NXF_SINGULARITY_CACHEDIR=bin; bin/nextflow rnaseq_3.4/main.nf
        -c rnaseq_3.4/nextflow.config -profile test, singularity --
       singularity_pull_docker_container
  -To run a test on the psmn enter:
  export NXF_SINGULARITY_CACHEDIR=bin; bin/nextflow rnaseg_3.4/main.nf
        -profile psmn_test, test
  To run the pipeline with your data run:
  export NXF_SINGULARITY_CACHEDIR=bin; bin/nextflow rnaseq_3.4/main.nf
        -profile psmn [INPUT_PARAMS]
  Where [INPUT_PARAMS] are the input parameter for the pipeline. Check
        the documentation at https://nf-co.re/rnaseq
```

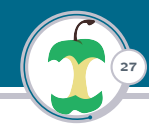

#### Launch a test with :

\$ bin/nextflow rnaseq\_3.4/main.nf -profile psmn\_test,test

Launch the pipeline with your data:

\$ bin/nextflow rnaseq\_3.4/main.nf -profile psmn [INPUT\_PARAMS]